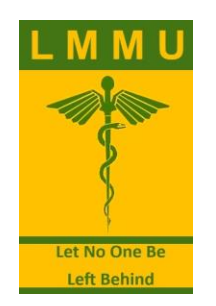

# HOW TO CONNECT TO LEVY MWANAWASA MEDICAL UNIVERSITY (LMMU) STUDENTS WI-FI

Follow these step-by-step instructions to successfully connect to the **LMMU\_STUDENTS** Wi-Fi network.

## Step 1: Open Wi-Fi Settings

- 1. Unlock your device (smartphone, laptop, or tablet).
- Go to the Wi-Fi settings menu, typically found under "Network & Internet" or "Wi-Fi" in your device settings.

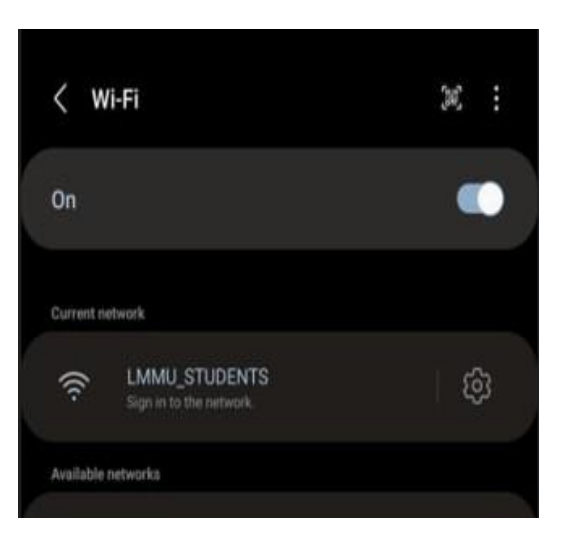

## Step 2: Select the LMMU\_STUDENTS Network

- 1. View the list of available networks.
- 2. Tap or click on LMMU\_STUDENTS to connect.

#### Step 3: Sign in to the Network

- 1. After selecting the network, a **sign-in page** may appear automatically.
- 2. If not, open a web browser and try visiting any website to trigger the sign-in page.
- 3. You should see a welcome message: "Welcome to LMMU STUDENT WIFI."

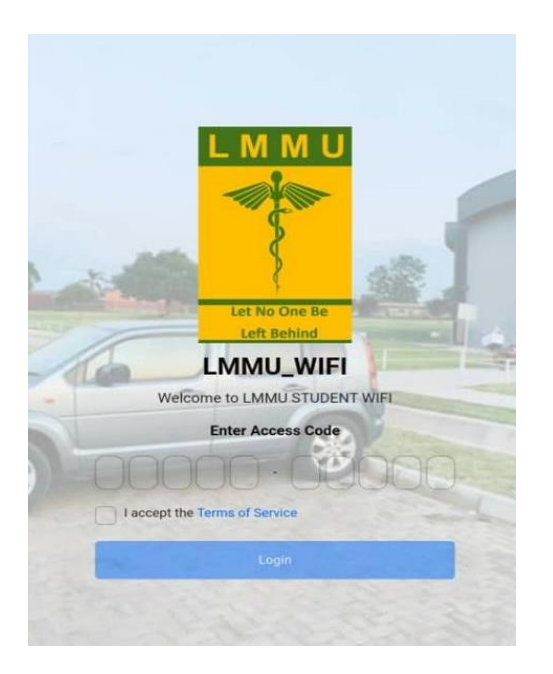

#### Step 4: Enter Your Access Code

- 1. Find the field labeled "Enter Access Code."
- 2. Enter the access code sent to your email by the IT Department.

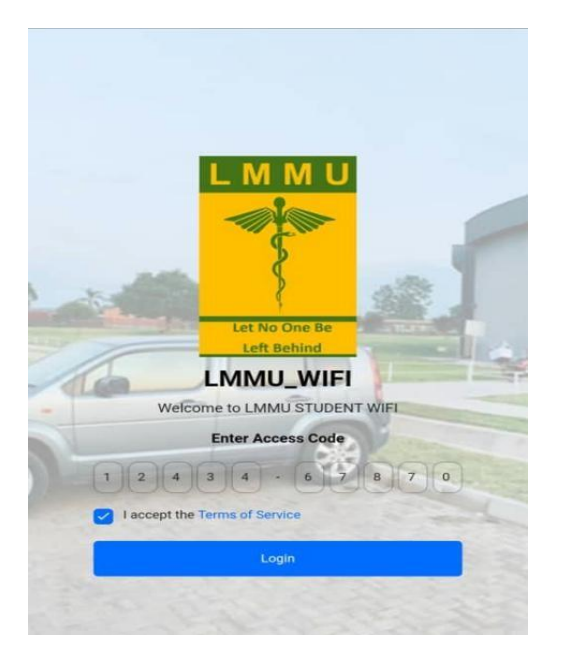

#### Step 5: Accept Terms of Service

- 1. Check the box to accept the Terms of Service.
- 2. Tap or click the **"Login"** button to proceed.

# **Step 6: Confirm Connection**

- 1. Once you enter the access code and accept the terms, your device should connect to the **LMMU\_STUDENTS** network.
- 2. A confirmation message or success page should appear, indicating a successful connection.

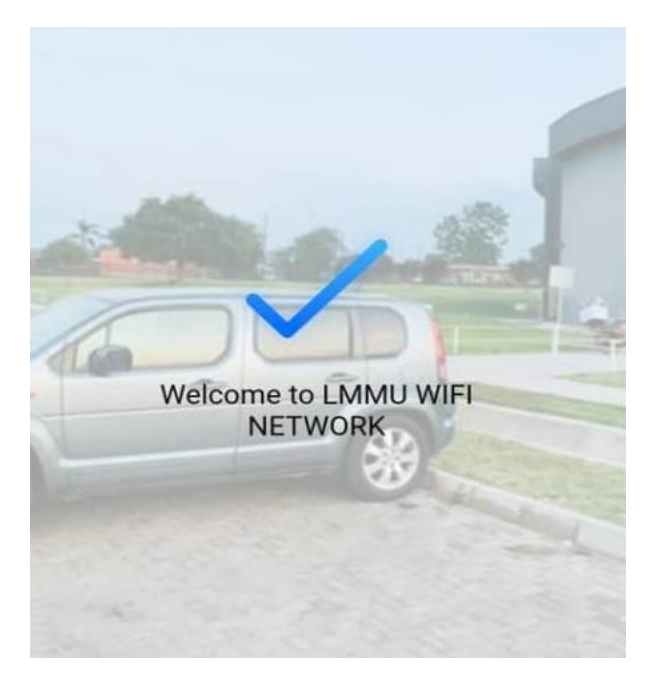

If you experience any issues, contact the **IT Support Desk** for assistance.